## Cómo añadir un contacto a G+

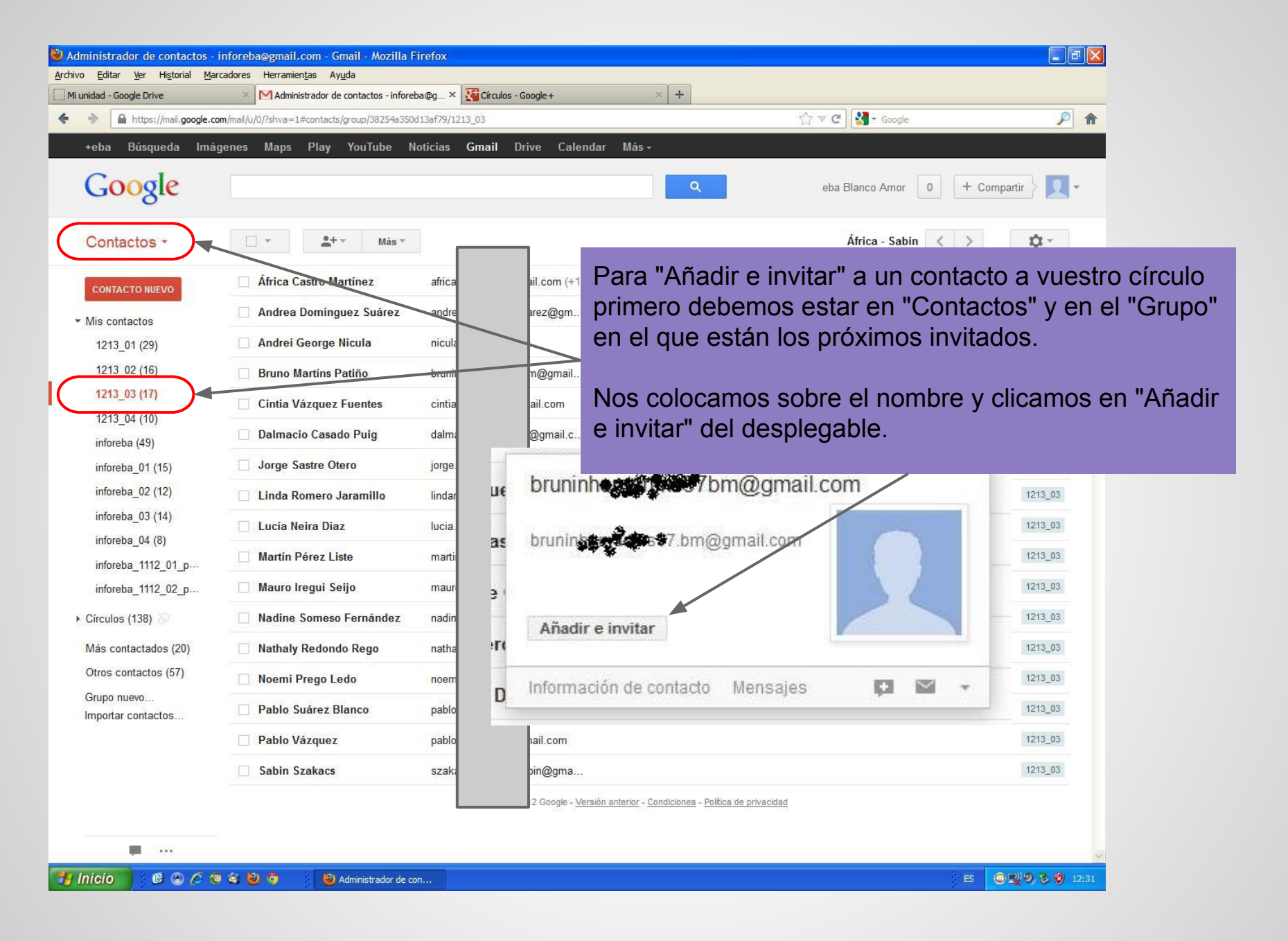

| Administrador de contactos -                                                                                                    | inforeba@gmail.com - Gmail - Mozilla Firefox                                                 |                                       |                                            |
|----------------------------------------------------------------------------------------------------|----------------------------------------------------------------------------------------------|---------------------------------------|--------------------------------------------|
| nivo <u>E</u> ditar <u>v</u> er Hi <u>s</u> toriai <u>M</u> a<br>Mi unidad - Google Drive                                                                                                    | arcadores nerramientas Ayuda X Madministrador de contactos - inforeba@g X Grculos - Google + | × +                                   |                                            |
| + https://mail.google.c                                                                                                    | com/mail/u/0/?shva=1#contacts/group/38254a350d13af79/1213_03                                 | ☆ ♥ C Socie                           |                                            |
| +eba Búsqueda Imá                                                                                                    | igenes Maps Play YouTube Noticias <b>Gmail</b> Drive Calendar N                              | lás -                                 |                                            |
| Google                                                                                                    |                                                                                              | eba Blanco Amor 0 + Compartir         |                                            |
| Contactos -                                                                                                    | Más *                                                                                        | África - Sabin < >                    |                                            |
| CONTACTO NUEVO<br>Mis contactos<br>1213_01 (29)<br>1213_02 (16)<br>1213_03 (17)<br>1213_04 (10)<br>inforeba (49)<br>inforeba_01 (15)<br>inforeba_02 (12)<br>inforeba_02 (12)<br>inforeba_03 (14)<br>inforeba_11112_01_p<br>inforeba_11112_02_p<br>Círculos (139)<br>Más contactados (20)<br>Otros contactos (57)<br>Grupo nuevo<br>Importar contactos | Africa Castro Martínez africa.castro15@gmail.com (+1)                                        | o 1213_03 1213_03                     |                                            |
|                                                                                                    | Andrea Domínguez Suárez andreadominguezsuarez@gm                                             | O 1213_03 1213_03                     |                                            |
|                                                                                                    | Andrei George Nicula nicula26@gmail.com                                                      | 0 1213_04 1213_03                     |                                            |
|                                                                                                    | Bruno Martíns Patiño bruninhomartins97.bm@g (+1)                                             | O 1213_03 1213_03                     |                                            |
|                                                                                                    | Cintia Vázquez Fuentes cintia.vazquez1@gmail.com                                             | 1213_03                               |                                            |
|                                                                                                    | Dalmacio Casadc                                                                              | 1213_03                               |                                            |
|                                                                                                    | Jorge Sastre Oter                                                                            | 1213_03                               |                                            |
|                                                                                                    | Linda Romero Ja                                                                              | 1213_03                               |                                            |
|                                                                                                    | Lucía Neira Díaz Soy seguidor/a 0                                                            | 1213_03                               |                                            |
|                                                                                                    | Martin Pérez Liste 1213 0 il.com                                                             | 1213_03                               |                                            |
|                                                                                                    | Mauro Iregui Seijo                                                                           | 1213_03                               |                                            |
|                                                                                                    | □ Nadine Someso Fer □ 1213 04 11 Mil.com<br>Crear círculo nuevo                              | 1213_03                               |                                            |
|                                                                                                    | Nathaly Redondo Rego nathali.redondo3@gmail.com                                              | Cintia Vázquez Fuentes cinterna       | and an an an an an an an an an an an an an |
|                                                                                                    | Noemi Prego Ledo noemi.prego15@gmail.com                                                     |                                       |                                            |
|                                                                                                    | Pablo Suárez Blanco pablosuarezblanco@gmail.com                                              | Dalmacio Casade Cintia vazquez fuent  | .es                                        |
|                                                                                                    | Pablo Vázquez pablovazquez35@gmail.com                                                       | cintian and gamail.co                 | im mi                                      |
| el despleg<br>ulo en el c                                                                                                    | able que se nos abre debemos<br>que queremos tener catalogado                                | s elegir el stre Oter<br>o al         |                                            |
| acto sele                                                                                                    | ccionado. En este caso 1213_0                                                                | 03 porque                             | 0                                          |
| enece al o                                                                                                    | grupo inforeba.03.xx.                                                                        | ra Díaz — Sov sequidor/a              | 0                                          |
|                                                                                                    | · · · · · · · · · · · · · · · · · · ·                                                        |                                       | 29 🗾 🖾 👻 🗸                                 |
| o tuviéser                                                                                                    | nos creado el círculo, podríam                                                               |                                       | 0 ail com                                  |
| o tuvicisci                                                                                                    | neo oreado er encalo, pouriam                                                                |                                       |                                            |
|                                                                                                    |                                                                                              | Mauro Iregui Seijo 1213_02<br>1213_03 | 0<br>3com                                  |
|                                                                                                    |                                                                                              | Nadine Someso Fer 1213 04             | 11 💌 il.com                                |
|                                                                                                    |                                                                                              | Crear círculo nuevo                   |                                            |

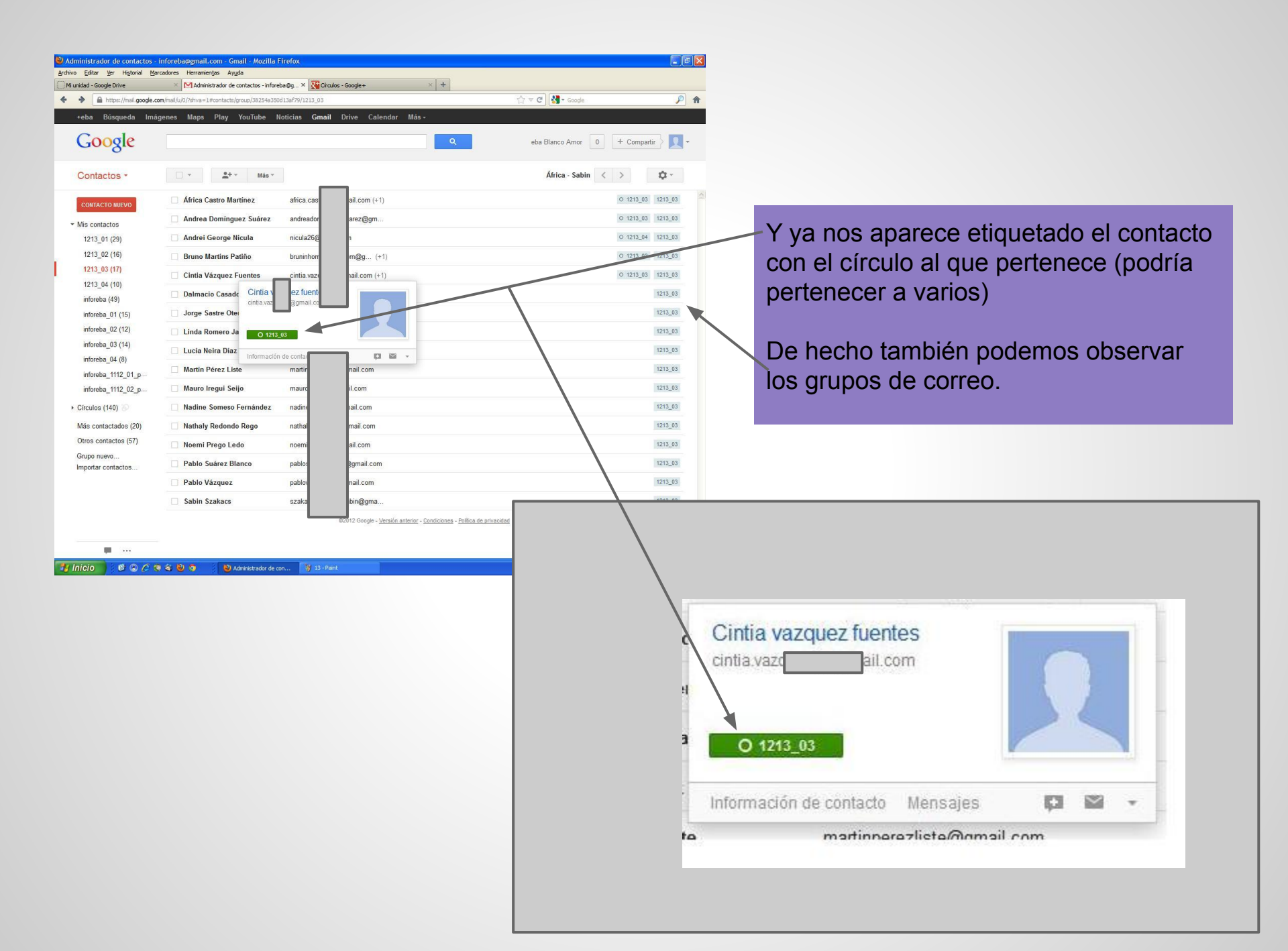